## How to Add a Customer

Here are the steps on how to add a new customer:

1. Click the Sales | Customers menu. This will open the Create New Entity screen if there is no existing record yet. If not, click the New button on the integrated search grid.

| inclu                 | i21 Demo Setup Company         | (Source)               |              |                          |
|-----------------------|--------------------------------|------------------------|--------------|--------------------------|
| Collapse All Menus    | Customer Entity                |                        |              |                          |
|                       | New Open Import Refresh Export | ✓ Close                |              |                          |
|                       | 용 Layout Q Filter Records (F3) | 31 records             |              |                          |
| ♥ Filter              | Entity No                      | Name 🔺                 | Phone        | Address                  |
| · · ·                 | 0001005060                     | All U Need Kwik-Stop   | 260-555-4115 | 1234 Main Street         |
| Import Logs           | 0001005008                     | Archer Daniels Midland | 260-824-0079 | 1800 W Western Ave       |
| Customers             | 0001005019                     | BP Oil North West Ohio |              | 652 Starr Ave            |
| Customer Contact List | 0001005006                     | Brown Brother Farms    | 260-555-1576 | 123 Main Street 2nd line |
| Sales Reps            | 0001005041                     | Cassie Nelson          | 260-514-7482 | 1623 345TH TRAIL NE      |

Note that the New button will open the Create New Entity screen. You can either fill out this screen, or simply close it and proceed with the succeeding steps.

- 2. Fill out the Entity tab fields.
  - a. Enter the Name, Contact Name, and Location Name. These are the required details on this tab.
  - b. You can either enter the Entity No or let the system generate it for you upon saving the record.
  - c. Make sure that the Entity Type is set to Customer.

| New Seve Search Refresh Delete Undo Additional Cooe         Entity       General Customer Split Farm Locations Contacts Comments (0) History Attachments (0) Messages Custom Audit Log (15)         Name:       ABC Reseller       Phone:       Image: Phone:       Entity No: 0001005095         Contact Name       Sample Contact       Email: [2] trestcompany@gmail.com       Mobile:         Location Name       ABC Reseller       Origination Date: 3/23/2016       Contact Information         Address:       [9]       Somewhere St.       Type       Decails         Zip/Postal:       46204       City:       Indianapolis       Type         State/Province:       IN       Country:       United States       V         Print 1099:       1099 Name:       V       Entity Type       Entity Type         1099 Form:       V       Finity Type       Finity Type       Finity Type         1099 Form:       V       Entity Type       Finity Type       Finity Type         1099 Form:       V       Entity Type       Finity Type       Finity Type         1099 Form:       V       Entity Type       Finity Type       Finity Type         1099 Form:       V       Entity Type       Entity Type       Finity Type         Federal Tax ID:       V<                                                                                                    | ntity - ABC Reselle | er       |             |           |               |                           |                   |         |                 |     |            |           |                |            |            | ~ ⊔ |
|----------------------------------------------------------------------------------------------------|---------------------|----------|-------------|-----------|---------------|---------------------------|-------------------|---------|-----------------|-----|------------|-----------|----------------|------------|------------|-----|
| Entry         General         Customer         Spit         Farm         Locations         Contacts         Comments (0)         History         Attachments (0)         Messages         Custom         Audit Log (15)           Name:         ABC Reseller         Phone:         Image: Custom         Phone:         Image: Custom         Audit Log (15)           Contact Name         Sample Contact         Emility         Image: Custom         Mobile:         Image: Custom         Mobile:         Image: Custom         Mobile:         Image: Custom         Mobile:         Image: Custom         Mobile:         Image: Custom         Mobile:         Image: Custom         Mobile:         Image: Custom         Mobile:         Image: Custom         Mobile:         Image: Custom         Mobile:         Image: Custom         Mobile:         Image: Custom         Mobile:         Image: Custom         Image: Custom Image: Custom         Image: Custom Image: Custom         Image: Custom         Image: Custom         Image: Custom         Image: Custom         Image: Custom         Image: Cust                                                                                                    | lew Save Searc      | h Refres | h Delete    | Undo      | Additional    |                           |                   |         |                 |     |            |           |                |            |            |     |
| Name:         ABC Reseller         Phone:         Image: Contact Name         Entity No:         Contol 000000000000000000000000000000000000                                                                                                    | Entity General      | Custome  | r Split     | Farm      | Locations     | Contacts                  | Comments (0)      | History | Attachments (0) | N   | Nessages   | Custom    | Audit Log (15) |            |            |     |
| Contact Name         Sample Contact         Email: ©         i21testcompany@gmail.com         Mobile:           Location Name         ABC Reseller         Origination Date:         3/23/2016         Contact Information           Address:         Ø         Somewhere St.         + Insert × Remove Ø Types           Image: Province:         Image: Province:         Image: Province:         Type           Image: Province:         Image: Province:         Image: Province:         Image: Province:           Image: Province:         Image: Province:         Image: Province:         Image: Province:           Image: Province:         Image: Province:         Image: Province:         Image: Province:         Province:           Image: Province:         Image: Province:         Image: Province:         Province:         Province:           Image: Province:         Image: Province:         Image: Province:         Province:         Province:           Image: Province:         Image: Province:         Image: Province:         Province:         Province:           Image: Province:         Image: Province:         Image: Province:         Province:         Province:           Image: Province:         Image: Province:         Image: Province:         Province:         Province:           Image: Province:                                                                                                    | Name:               | ABC      | Reseller    |           |               |                           |                   |         |                 | P   | hone:      |           | Ì              | Entity No: | 0001005095 |     |
| Location Name       ABC Reseller       Origination Date:       3/23/2016       Contact Information         Address:       Somewhere St.       + Insert × Remove                                                                                                    | Contact Name        | - Sam    | ple Conta   | :t        |               |                           | Email: ⊵          | i21test | company@gmail.  | com | ı          |           |                | Mobile:    |            | d   |
| Address:                                                                                                    | Location Name       | - ABC    | Reseller    |           |               |                           | Origination Date: | 3/23/2  | 016             |     | Contact l  | nformatio | n              |            |            |     |
| Type         Decails           Zipi Postali:         46204         City::         Indianapolis           State/Province:         IN         Country::         United States         Image: Country::           Timezone:         (UTC-12:00) International Date Line West         Image: Country::         Image: Country::<                                                                                                    | Address:            | ⊘ Som    | ewhere St   |           |               |                           |                   |         |                 |     | + Insert   | × Remo    | ve 🖉 Types     |            |            |     |
| Ag204     Ctry:     Indianapolis       State/Province:     IN     Country:     United States       Timezone:     (UTC-12:00) International Date Line West     V       Document Deliver;     V     V       Print 1099:     1099 Name     V       1099 Form:     Image: State State S |                     |          |             |           |               |                           |                   |         |                 |     | Туре       |           | Details        |            |            |     |
| State/Province:         IN         Country:         United States         V           Timezone:         (UTC-12:00) International Date Line West         V         V           Document Delivery:         1099 Name:         V         V           Print 1099:         1099 Name:         V         V           1099 Form:         Entity Type         + Insert X Remove           1099 Type:         Entity Type         Entity Type                                                                                                    | Zip/Postal:         | 4620     | 4           |           |               | <ul> <li>City:</li> </ul> | Indianapolis      |         |                 |     |            |           |                |            |            |     |
| Timezone:         (UTC-12:00) International Date Line West            Document Deliver;             Print 1099;         1099 Name:             1099 Form:          Entity Type         + Insert × Remove           1099 Type;         Entity Type         Entity Type            Federal Tax ID:         Entity Entity                                                                                                    | State/Province:     | IN       |             |           |               | Country                   | United States     | s       |                 | ~   |            |           |                |            |            |     |
| Document Deliver;                                                                                                    | Timezone:           | (UTC     | -12:00) Ini | ternation | nal Date Line | West                      |                   |         |                 | ~   |            |           |                |            |            |     |
| Print 1099:         I 099 Name:         Entity Type           1099 Form:                + Insert X Remove            1099 Type:                  • Entity Type            Federal Tax ID:                  Customer                                                                                                    | Document Delive     | ry:      |             |           |               |                           |                   |         |                 | ~   |            |           |                |            |            |     |
| 1099 Form:          + Insert X Remove           1099 Type:          Entity Type           Federal Tax ID:          Customer                                                                                                    | Print 1099:         | 1        | 099 Name    |           |               |                           |                   |         |                 |     | Entity Typ | be        |                |            |            |     |
| 1099 Type:          Entity Type           Federal Tax ID:          Customer                                                                                                    | 1099 Form:          |          |             |           |               |                           |                   |         |                 | ~   | + Insert   | × Remo    | /e             |            |            |     |
| Federal Tax ID: Customer                                                                                                    | 1099 Type:          |          |             |           |               |                           |                   |         |                 | ~   | Entity     | Туре      |                |            |            |     |
|                                                                                                    | Federal Tax ID:     |          |             |           |               |                           |                   |         |                 |     | Custo      | mer       |                |            |            |     |
| W9 Signed:                                                                                                    | W9 Signed:          |          |             |           |               |                           |                   |         |                 |     |            |           |                |            |            |     |

- d. Fill out other details on Entity tab. You can be as detailed as you see necessary. Below is a sample record.
- 3. Navigate to Customer tab | Detail tab and fill out the fields. Required detail on this tab is Terms. Refer to Customer Entity | Field Description | Detail tab to help you in filling out the fields. You can be as detailed as you see necessary.

| Adam Date            | T                   |        | , op | Applacian | Determine | Acallastas |   | Jala Daala | ) miscor  | y Accornic   | Caracteria | liges custo | Contractor | Elabel of |
|----------------------|---------------------|--------|------|-----------|-----------|------------|---|------------|-----------|--------------|------------|-------------|------------|-----------|
| etall Misc Pric      | ing Ta              | king G | rain | Agrimine  | Patronage | Applicator |   | Dill Tax   | License   | Transports   | Commission | Виураск     | Contracts  | Field XR  |
| /pe:                 | Compa               | any    |      |           |           |            | ~ | Shin To:   |           | ABC Reseller |            |             |            |           |
| count No:            |                     |        |      |           |           |            |   | Ship Io:   |           | ABC Reseller |            |             |            |           |
| urrency:             | GBP                 |        |      |           |           |            | ~ | Tax No:    |           |              |            |             |            |           |
| erms                 | 5% 5,1              | Net 30 |      |           |           |            | ~ | Exempt A   | II Taxes: |              |            |             |            |           |
| hip Via: UPS County: |                     |        |      |           |           |            |   |            |           |              |            |             |            |           |
| alesperson           | sperson Jared Smith |        |      |           |           |            | ~ | JIRA Cust  | omer:     |              |            |             |            |           |
| arehouse:            |                     |        |      |           |           |            | ~ | Vat Numl   | ber:      |              |            |             |            |           |
| atus:                | XX                  |        |      |           |           |            | ~ | CRM De     | tails     |              |            |             |            |           |
| gacy Customer ID:    | 00010               | 05095  |      |           |           |            |   | Employ     | ee Count: |              |            |             |            |           |
| .0 ld:               |                     |        |      |           |           |            |   | Revenu     | e:        |              |            |             |            | 0.00000   |
| ulti-Level Pricing:  |                     |        |      |           |           |            | ~ | Line of    | Business: |              |            |             |            |           |
|                      |                     |        |      |           |           |            |   |            |           |              |            |             |            |           |

## 4. Navigate to Customer tab | Misc tab and fill out the necessary fields.

| Entity - ABC | Reseller   |        |          |         |              |           |            |             |              |              |               |            |            |          | □ × |
|--------------|------------|--------|----------|---------|--------------|-----------|------------|-------------|--------------|--------------|---------------|------------|------------|----------|-----|
| New Save     | Search     | Refr   | esh De   | lete Ur | ndo Addition | nal Close |            |             |              |              |               |            |            |          |     |
| Entity G     | eneral     | Custor | ner Ve   | endor   | Split Farm   | Locations | Contacts   | Comments (0 | ) History    | Attachme     | nts (0) Messa | iges Custo | om Audit L | .og (15) |     |
| Detail N     | Misc Pri   | icing  | Taxing   | Grain   | Agrimine     | Patronage | Applicator | Help Desk   | License      | Transports   | Commission    | Buyback    | Contracts  | Field x  | Ref |
| Credit De    | etails     |        |          |         |              |           |            | Stateme     | nt Detail:   |              |               |            |            |          |     |
| Credit Li    | imit:      |        |          |         |              |           | 100.000.0  | Stateme     | nt Format:   | Payr         | ment Activity |            |            |          | ~   |
| AR Balar     | nce:       |        |          |         |              |           | 0.0        | ) Service   | Tharge       | 01           |               |            |            |          | ~   |
| Credit St    | top Days:  |        |          |         |              |           |            | 0 Apply Pr  | epaid Taxe   | es:          |               |            |            |          |     |
| Credit Co    | ode:       |        |          |         |              |           |            | Apply Sa    | les Tax:     |              |               |            |            |          |     |
| Active:      | e: 🗸       |        |          |         |              |           | Calc Aut   | o Freight:  |              |              |               |            |            |          |     |
| PO Requ      | uired:     |        |          |         |              |           | Update     | Quote:      |              |              |               |            |            | ~        |     |
| Credit H     | old:       |        |          |         |              |           |            | Disc Sch    | edule:       |              |               |            |            |          | 0   |
|              |            |        |          |         |              |           |            | Print Inv   | oice:        |              |               |            |            |          | ~   |
| Budget D     | Details    |        |          |         |              |           |            | Link Cus    | tomer No:    |              |               |            |            |          |     |
| Budget B     | Begin Dat  | e:     | 1/10/201 | 6       |              |           | E          | Referred    | by Custor    | ner:         |               |            |            |          | ~   |
| Monthly      | Budget:    |        |          |         |              |           | 1,000.0    | 0 Special   | Price Group  |              |               |            |            |          |     |
| No of Pe     | eriods:    |        |          |         |              |           |            | 6 Exclude   | Dunning L    | etter:       |               |            |            |          |     |
|              |            |        | Budge    | Schedul | e            |           |            | Receive     | d Signed Lie | cense:       |               |            |            |          |     |
| Tie Budg     | get to Cus | tomer  | Aging:   |         |              |           |            | Print Pri   | ce on Pick ' | Ticket:      |               |            |            |          |     |
|              |            |        |          |         |              |           |            | Include     | Entity Nam   | e in address | : 🖌           |            |            |          |     |
|              | _          |        |          |         |              |           |            |             |              |              |               |            |            |          |     |
| 00           | 2 🖂        | Edited | ł        |         |              |           |            |             |              |              |               | Page       | 1          | of 1     |     |

5. Click the Save button. The Entity No field will get disabled.

Here are the steps on how to add a new customer:

1. Click the Sales | Customers menu. This will open the Create New Entity screen if there is no existing record yet. If not, click the New button on the integrated search grid.

|                       | i21 Demo Setup Company(So                           | ource)                 |              |                          |
|-----------------------|-----------------------------------------------------|------------------------|--------------|--------------------------|
| Collapse All Menus    | Customer Entity<br>New Open Import Refresh Export - | Close                  |              |                          |
|                       | 田 Layout   Q Filter Records (F3)                    | 31 records             |              |                          |
| ♥ Filter              | Entity No                                           | Name 🔺                 | Phone        | Address                  |
|                       | 0001005060                                          | All U Need Kwik-Stop   | 260-555-4115 | 1234 Main Street         |
| Import Logs           | 0001005008                                          | Archer Daniels Midland | 260-824-0079 | 1800 W Western Ave       |
| Customers             | 0001005019                                          | BP Oil North West Ohio |              | 652 Starr Ave            |
| Customer Contact List | 0001005006                                          | Brown Brother Farms    | 260-555-1576 | 123 Main Street 2nd line |
| Sales Reps            | 0001005041                                          | Cassie Nelson          | 260-514-7482 | 1623 345TH TRAIL NE      |
| Market Zana           |                                                     |                        |              |                          |

Note that the New button will open the Create New Entity screen. You can either fill out this screen, or simply close it and proceed with the succeeding steps.

- 2. Fill out the Entity tab fields.
  - a. Enter the Name, Contact Name, and Location Name. These are the required details on this tab.
  - b. You can either enter the Entity No or let the system generate it for you upon saving the record.
    c. Make sure that the Entity Type is set to Customer.

| Entity - ABC Reseller                                                                                            | $\Box \times$ |
|----------------------------------------------------------------------------------------------------|---------------|
| New Save Search Refresh Delete Undo Additional - Close                                                           |               |
| Entity Customer Split Farm Locations Contacts Comments (0) History Attachments (0) Messages Custom Audit Log (0) |               |
| Name: ABC Reseller Entity No:                                                                                    |               |
| Contact Name 🔹 Sample Contact Email: 🖂 Phone:                                                                    |               |
| Institut Name V ABC Recaller                                                                                     |               |
| Address: © + insert X Remove                                                                                     |               |
| Entity Type                                                                                                    |               |
| Zin/Postal:                                                                                                    |               |
| State/Province: Country: V                                                                                       |               |

d. Fill out other details on Entity tab. You can be as detailed as you see necessary. Below is a sample record.

| Split | Farm                                            | Locations                                                             | Con                                                                         | tacts C                                                                                                    | comments (0)                                                                                                    | History                                                                                                   | Attachments (0)                                                                                                    | Mes                                                                                                    | ssages                                                                                                    | Custom                                                                                                    | Audit                                                                                                    | Log (17)                                                                                                    |                                                                                                    |                                                                                                    |                                                                                                    |
|-------|-------------------------------------------------|-----------------------------------------------------------------------|-----------------------------------------------------------------------------|----------------------------------------------------------------------------------------------------|----------------------------------------------------------------------------------------------------|----------------------------------------------------------------------------------------------------|----------------------------------------------------------------------------------------------------|----------------------------------------------------------------------------------------------------|----------------------------------------------------------------------------------------------------|----------------------------------------------------------------------------------------------------|----------------------------------------------------------------------------------------------------|----------------------------------------------------------------------------------------------------|----------------------------------------------------------------------------------------------------|----------------------------------------------------------------------------------------------------|----------------------------------------------------------------------------------------------------|
| ABC   | Reseller                                        |                                                                       |                                                                             |                                                                                                    |                                                                                                    |                                                                                                    |                                                                                                    |                                                                                                    |                                                                                                    |                                                                                                    |                                                                                                    | Entity No:                                                                                                    | 000100506                                                                                                    | 9                                                                                                    |                                                                                                    |
| Samp  | ole Cont                                        | act                                                                   |                                                                             |                                                                                                    | Email: 🖂 i2                                                                                                    | 1testcomp                                                                                                 | oany@gmail.com                                                                                                    |                                                                                                    |                                                                                                    |                                                                                                    |                                                                                                    | Phone:                                                                                                    |                                                                                                    |                                                                                                    |                                                                                                    |
| ABC   | Reseller                                        |                                                                       |                                                                             |                                                                                                    |                                                                                                    |                                                                                                    |                                                                                                    |                                                                                                    | Entity                                                                                                    | Туре                                                                                                    |                                                                                                    |                                                                                                    |                                                                                                    |                                                                                                    |                                                                                                    |
| Some  | where !                                         | St.                                                                   |                                                                             |                                                                                                    |                                                                                                    |                                                                                                    |                                                                                                    |                                                                                                    | + Ins                                                                                                    | ert × Re                                                                                                    | move                                                                                                    |                                                                                                    |                                                                                                    |                                                                                                    |                                                                                                    |
|       |                                                 |                                                                       |                                                                             |                                                                                                    |                                                                                                    |                                                                                                    |                                                                                                    |                                                                                                    | En                                                                                                    | ntity Type                                                                                                    |                                                                                                    |                                                                                                    |                                                                                                    |                                                                                                    |                                                                                                    |
|       |                                                 |                                                                       |                                                                             |                                                                                                    |                                                                                                    |                                                                                                    |                                                                                                    |                                                                                                    | Ci                                                                                                    | ustomer                                                                                                    |                                                                                                    |                                                                                                    |                                                                                                    |                                                                                                    |                                                                                                    |
| 4620  | 4                                               |                                                                       |                                                                             | <ul> <li>City:</li> </ul>                                                                                  | Indiana                                                                                                    | apolis                                                                                                    |                                                                                                    |                                                                                                    |                                                                                                    |                                                                                                    |                                                                                                    |                                                                                                    |                                                                                                    |                                                                                                    |                                                                                                    |
| IN    |                                                 |                                                                       |                                                                             | Cour                                                                                                    | ntry: United                                                                                                    | States                                                                                                    |                                                                                                    | ~                                                                                                    |                                                                                                    |                                                                                                    |                                                                                                    |                                                                                                    |                                                                                                    |                                                                                                    |                                                                                                    |
|       |                                                 |                                                                       |                                                                             | Alt E                                                                                                    | mail:                                                                                                    |                                                                                                    |                                                                                                    |                                                                                                    |                                                                                                    |                                                                                                    |                                                                                                    |                                                                                                    |                                                                                                    |                                                                                                    |                                                                                                    |
|       |                                                 |                                                                       |                                                                             | Fax:                                                                                                    |                                                                                                    |                                                                                                    |                                                                                                    |                                                                                                    |                                                                                                    |                                                                                                    |                                                                                                    |                                                                                                    |                                                                                                    |                                                                                                    |                                                                                                    |
| >     |                                                 |                                                                       |                                                                             |                                                                                                    |                                                                                                    |                                                                                                    |                                                                                                    |                                                                                                    |                                                                                                    |                                                                                                    |                                                                                                    |                                                                                                    |                                                                                                    |                                                                                                    |                                                                                                    |
|       |                                                 |                                                                       |                                                                             |                                                                                                    |                                                                                                    |                                                                                                    |                                                                                                    | $\sim$                                                                                                    |                                                                                                    |                                                                                                    |                                                                                                    |                                                                                                    |                                                                                                    |                                                                                                    |                                                                                                    |
|       |                                                 |                                                                       |                                                                             |                                                                                                    |                                                                                                    |                                                                                                    |                                                                                                    |                                                                                                    |                                                                                                    |                                                                                                    |                                                                                                    |                                                                                                    |                                                                                                    |                                                                                                    |                                                                                                    |
|       |                                                 |                                                                       |                                                                             |                                                                                                    |                                                                                                    |                                                                                                    |                                                                                                    |                                                                                                    |                                                                                                    |                                                                                                    |                                                                                                    |                                                                                                    |                                                                                                    |                                                                                                    |                                                                                                    |
|       |                                                 |                                                                       |                                                                             |                                                                                                    |                                                                                                    |                                                                                                    |                                                                                                    |                                                                                                    |                                                                                                    |                                                                                                    |                                                                                                    |                                                                                                    |                                                                                                    |                                                                                                    |                                                                                                    |
|       |                                                 |                                                                       |                                                                             |                                                                                                    |                                                                                                    |                                                                                                    |                                                                                                    |                                                                                                    |                                                                                                    |                                                                                                    |                                                                                                    |                                                                                                    |                                                                                                    |                                                                                                    |                                                                                                    |
|       | ABC I<br>Samp<br>ABC I<br>Samp<br>ABC I<br>Some | Split Farm ABC Reseller Sample Cont ABC Reseller Somewhere 1 46204 IN | Split Farm Locations ABC Reseller Sample Contact ABC Reseller Somewhere St. | Split Farm Locations Con<br>ABC Reseller<br>Sample Contact<br>ABC Reseller<br>Somewhere St.<br>46204<br>IN | Split Farm Locations Contacts C<br>ABC Reseller<br>Sample Contact<br>ABC Reseller<br>Somewhere St.<br>46204 v Crig:<br>IN Cour<br>Fax: | Split Farm Locations Contacts Comments (0) ABC Reseller Sample Contact Email:  ABC Reseller Somewhere St. | Split Farm Locations Contacts Comments (0) History ABC Reseller Sample Contact Email:  211testcomy ABC Reseller Somewhere St. | Split     Farm     Locations     Contacts     Comments (0)     History     Attachments (0)       ABC Reseller | Split     Farm     Locations     Contacts     Comments (0)     History     Attachments (0)     Mee       ABC Reseller | Split Farm Locations Contacts Comments (0) History Attachments (0) Messages ABC Reseller Sample Contact Email: I21testcompany@gmail.com ABC Reseller  ABC Reseller  ABC Reseller  ABC Reseller  Fax:  Fax: | Split Farm Locations Contacts Comments (0) History Attachments (0) Messages Custom ABC Reseller Sample Contact Email: I21testcompany@gmail.com  ABC Reseller Somewhere St. IN Country: IN Country: United States IN Fax: I Fax: I III IIIIIIIIIIIIIIIIIIIIIIIIIIIIII | Split Farm Locations Contacts Comments (0) History Attachments (0) Messages Custom Audit ABC Reseller Sample Contact  ABC Reseller  ABC Reseller  Somewhere St.  ABC Reseller  Customer  ABC Reseller  ABC Reseller  Fax: | Split       Farm       Locations       Contracts       Comments (0)       History       Attachments (0)       Messages       Custom       Audit Log (17)         ABC Reseller       Email:       I21testcompany@gmail.com       Phone:         ABC Reseller       Entity Type       Insert × Remove         Somewhere St.       Entity Type       Insert × Remove         46204       V City:       Indianapolis       Insert × Remove         IN       Country:       United States       V         Fax:       V       V       V | Split       Farm       Locations       Contracts       Comments (0)       History       Attachments (0)       Messages       Custom       Audit Log (17)         ABC Reseller       Entity No:       0001005065         Sample Contacts       Email:       I21testcompany@gmail.com       Phone:       Image: Contact in the image: Custom in the image: Custom in the | Split Farm Locations Contacts Comments (0) History Attachments (0) Messages Custom Audit Log (17)     ABC Reseller Entity No: 0001005069     Sample Contact Email: I21testcompany@gmail.com Phone:     ABC Reseller Entity Type     Somewhere St. Entity Type     46204 V City:     IN Country:     United States     V     Fax:     V |

3. Navigate to Customer tab | Detail tab and fill out the fields. Required detail on this tab is Terms. Refer to Customer Entity | Field Description | Detail tab to help you in filling out the fields. You can be as detailed as you see necessary.

| ing Grain Agrimine F | 2atronage / /<br>/ ~<br>1,000,000.00 | pplicator Help Des<br>Bill To:<br>Ship To:<br>Tax No: | k Transports Commission Bu ABC Reseller ABC Reseller                                                                               | Jyback Contr                                                                                                    | × O                                                                                                    | Pield xRef Pptions Active:                                                                                                    |
|----------------------|--------------------------------------|-------------------------------------------------------|----------------------------------------------------------------------------------------------------|----------------------------------------------------------------------------------------------------|----------------------------------------------------------------------------------------------------|----------------------------------------------------------------------------------------------------|
| ny                   | ~<br>1,000,000.00                    | Bill To:<br>Ship To:<br>Tax No:                       | ABC Reseller<br>ABC Reseller                                                                                                    |                                                                                                    | ~ 0                                                                                                    | Options<br>Active:                                                                                                    |
| et 30                | ×<br>1,000,000.00                    | Ship To:<br>Tax No:                                   | ABC Reseller                                                                                                    |                                                                                                    | × A                                                                                                    | Active:                                                                                                    |
| ,<br>et 30           | ×<br>1,000,000.00                    | Tax No:                                               |                                                                                                    |                                                                                                    |                                                                                                    |                                                                                                    |
| et 30                | 1,000,000.00                         |                                                       |                                                                                                    |                                                                                                    | F                                                                                                    | Prospect:                                                                                                    |
| et 30                |                                      | Exempt All Taxes:                                     |                                                                                                    |                                                                                                    | F                                                                                                    | PO Required:                                                                                                    |
|                      | ~                                    | County:                                               |                                                                                                    |                                                                                                    | ~ (                                                                                                    | Credit Hold:                                                                                                    |
|                      | ~                                    | Print 1099:                                           | No                                                                                                    |                                                                                                    | ~                                                                                                    |                                                                                                    |
|                      | 0.00                                 | 1099 Name:                                            |                                                                                                    |                                                                                                    |                                                                                                    |                                                                                                    |
| loriarty             | ~                                    | 1099 Form:                                            |                                                                                                    |                                                                                                    | $\sim$                                                                                                    |                                                                                                    |
|                      | ~                                    | 1099 Type:                                            |                                                                                                    |                                                                                                    | $\sim$                                                                                                    |                                                                                                    |
|                      | ~                                    | Federal Tax ID:                                       |                                                                                                    |                                                                                                    |                                                                                                    |                                                                                                    |
| )5069                |                                      | W9 Signed:                                            |                                                                                                    |                                                                                                    |                                                                                                    |                                                                                                    |
|                      |                                      | Jira Customer:                                        |                                                                                                    |                                                                                                    | $\sim$                                                                                                    |                                                                                                    |
|                      | ~                                    | Vat Number:                                           |                                                                                                    |                                                                                                    |                                                                                                    |                                                                                                    |
|                      | oriarty<br>5069                      | 0.00<br>oriany v<br>v<br>5069<br>v                    | 0.00 1099 Name:<br>oriarty v 1099 Form:<br>v 1099 Type:<br>v Federal Tax ID:<br>5069 W9 Signed:<br>Jira Customer:<br>v Vat Number: | 000     1099 Name:       oriarty     1099 Form:       v     1099 Type:       v     Federal Tax ID:       5069     W9 Signed:       jira Customer:     Vat Number: | 0.00     1099 Name:       oriarty     V       1099 Form:       V     1099 Type:       V     Federal Tax ID:       S069     W9 Signed:       Jira Customer:     Jira Customer:       Vat Number:     Vat Number: | 0.00     1099 Name:       oriarty     1099 Form:       v     1099 Type:       v     1099 Type:       v     Federal Tax ID:       5069     W9 Signed:       jira Customer:     v       v     Vat Number: |

- 4. Click the Save button. The Entity No field will get disabled.
- 1. Click the Sales | Customers menu. This will open the Create New Entity screen if there is no existing record yet. If not, click the New toolbar button on the integrated search grid.

| iRely i21 - i21 Demo Setup C | comp | any(Source)                                                                                                    |              |                    |            |
|------------------------------|------|----------------------------------------------------------------------------------------------------|--------------|--------------------|------------|
| Menu                         | «    | Customer Entity                                                                                                    |              |                    |            |
| Filter Menu                  | ٩    | Image: New         Image: New         Image: | ecords       |                    |            |
| Customers                    |      | Name A                                                                                                    | Phone        | Address            | City       |
| Customer Contact List        |      | All U Need Kwik-Stop                                                                                                    | 260-555-4115 | 1234 Main Street   | Fort Wayne |
| Sales Reps                   |      | C Archer Daniels Midland                                                                                                    | 260-824-0079 | 1800 W Western Ave | Bluffton   |
| 💮 Market Zone                |      |                                                                                                    |              |                    |            |

Note that the New button will open the Create New Entity screen. You can either fill out this screen, or simply close it and proceed with the succeeding steps.

2. Fill out the Entity tab fields.

- a. Enter the Name, Contact Name, and Location Name. These are the required details on this tab.
- b. You can either enter the Entity No or let the system generate it for you upon saving the record.

c. Make sure that the Entity Type is set to Customer.

| 🕽 Entity - ABC Reseller                                                                           |  |
|---------------------------------------------------------------------------------------------------|--|
| Image: Search Refresh Delete Undo Additional       Close                                          |  |
| Entity Customer Split Farm Locations Contacts Notes History Attachments Messages Custom Audit Log |  |
| Name: ABC Reseller Entity No:                                                                     |  |
| Contact Name 🔹 Sample Contact Email: 🚱 Phone:                                                     |  |
|                                                                                                   |  |
| Location Name   ABC Reseller  Entity Type                                                         |  |
| Address: 📓 🚱 Insert 🤤 Remove                                                                      |  |
| Entity Type                                                                                       |  |
| Customer Customer                                                                                 |  |
| Zip/Postal: City:                                                                                 |  |

d. Fill out other details on Entity tab. You can be as detailed as you see necessary. Below is a sample record.

| , Linesen       | lei                             |            |                         |           |       |                 |            |                |            |
|-----------------|---------------------------------|------------|-------------------------|-----------|-------|-----------------|------------|----------------|------------|
| New Save Sear   | rch Refresh Delete Undo Additio | nal Close  |                         |           |       |                 |            |                |            |
| Entity Customer | Split Farm Locations Contac     | ts Notes   | History Attachments Mes | ssages Ci | uston | Audit Log       |            |                |            |
| Name:           | ABC Reseller                    |            |                         |           |       |                 | Entity No: |                |            |
| Contact Name 💌  | Sample Contact                  | Email      | i21testcompany@gmail.co | om        |       |                 | Phone:     | (100) 123-4567 |            |
|                 |                                 |            |                         |           |       |                 |            |                |            |
| Location Name - | ABC Reseller                    |            |                         |           | Enti  | ty Type         |            |                |            |
| Address:        | Somewhere St.                   |            |                         |           | 0     | Insert 🤤 Remove |            |                |            |
|                 |                                 |            |                         |           |       | Entity Type     |            |                |            |
| Zip/Postal:     | 46040 ~                         | City:      | Fortville               |           |       | Customer        |            |                |            |
| State/Province: | IN                              | Country:   | United States           | *         |       |                 |            |                |            |
| Alt Phone:      |                                 | Alt Email: |                         |           |       |                 |            |                |            |
| Mobile:         |                                 | Fax:       |                         |           |       |                 |            |                |            |
| Website: 🥥      |                                 |            |                         |           |       |                 |            |                |            |
| Timezone:       |                                 |            |                         | *         |       |                 |            |                |            |
| Internal Notes: |                                 |            |                         |           |       |                 |            |                |            |
|                 |                                 |            |                         |           |       |                 |            |                |            |
|                 |                                 |            |                         |           |       |                 |            |                |            |
|                 |                                 |            |                         |           |       |                 |            |                |            |
|                 |                                 |            |                         |           |       |                 |            |                |            |
|                 |                                 |            |                         |           |       |                 |            |                |            |
|                 |                                 |            |                         |           |       |                 |            |                |            |
|                 |                                 |            |                         |           |       |                 |            |                |            |
| 🕜 😒 🏆 🔃 Edit    | ted                             |            |                         |           |       |                 | ŀ          | 🗐 Page         | 1 of 1 🕨 🕅 |

3. Navigate to Customer tab | Detail tab and fill out the fields. Required detail on this tab is Terms. Refer to Customer Entity | Field Description | Detail tab to help you in filling out the fields. You can be as detailed as you see necessary.

| New Save Search     | Refresh Delete Undo Additional Close plit Farm Locations Contacts Notes History Attachments Messages Custom Audit Log |                    |
|---------------------|----------------------------------------------------------------------------------------------------|--------------------|
| Detail Misc Prici   | g Taxing Grain Agrimine Patronage Applicator Help Desk Transports Commission Buyback Contracts                        | Field xRef         |
| Type:               | Company Bill To: ABC Reseller                                                                                         | Options            |
| Account No:         | Ship To: ADL Reseiter                                                                                                 | Active:            |
| Currency:           |                                                                                                    | Prospect:          |
| Credit Limit:       | 10,000.00 Exempt All Taxes:                                                                                           | PO Required:       |
| Terms               | Due on Receipt Y County:                                                                                              | Credit Hold:       |
| Ship Via:           | Truck Y Print 1099: No                                                                                                |                    |
| AR Balance:         | 0.00 1099 Name:                                                                                                    |                    |
| Salesperson:        | 0001005049 Y 1099 Form:                                                                                               |                    |
| Warehouse:          | ▼ 1099 Type:                                                                                                    |                    |
| Status:             | X Federal Tax ID:                                                                                                    |                    |
| Legacy Customer ID: | 0001005066 W9 Signed:                                                                                                 |                    |
| Pricing:            | None 💙 Jira Customer:                                                                                                 |                    |
|                     |                                                                                                    |                    |
| ) 😧 💡 🕼 Edited      |                                                                                                    | [4 4 Page 1 of 1 ▶ |

4. Click the Save button. The Entity No field will get disabled.

Here are the steps on how to add a new customer:

1. From the Sales folder, click the Customers menu. If there is no existing record yet, it will open a new Entity (Customer) screen. The Customer Entity search grid will be docked at the center panel.

2. On search grid, click the New toolbar button to open a new Entity (Customer) screen.

| Menu                             |   | Customer Entity     |                 |                    |           |       |          |
|----------------------------------|---|---------------------|-----------------|--------------------|-----------|-------|----------|
| 🚆 🗇 🛛 Filter Menu                | 9 |                     | 2               |                    |           |       |          |
| Purchasing                       | - |                     | Defeeth Class   |                    |           |       |          |
| 🚞 Sales                          |   | New View            | Kerresh Close   |                    |           |       |          |
| Alles Orders                     |   | 🖶 Layout 🔹 💡 🛛 Filt | er Records (F3) | 7 records          |           |       |          |
| 📝 Quotes                         |   | Name 🔺              | Phone           | Address            | City      | State | Zip Code |
| A Invoices                       | _ | ABC Reseller        |                 | c/o Amado Dee 5467 | Ketchikan | AK    | 99950    |
| Credit Memos                     |   | BGD Inc.            |                 | Paseo de Roxas St. | Makati    | NCR   | 1227     |
| Receive Payments                 |   | H&D Fashion         |                 | Hamilton North St. | Indian    | AK    | 99540    |
| Receive Payment Details          |   |                     |                 |                    |           |       |          |
| Batch Posting                    |   |                     |                 |                    |           |       |          |
| 🏹 Import Invoices from 🖓 rigin   |   |                     |                 |                    |           |       |          |
| 🦙 Import Billable from Help Desk | - |                     |                 |                    |           |       |          |
| Customers                        | 1 |                     |                 |                    |           |       |          |
| 🕼 Customer Contact List          |   |                     |                 |                    |           |       |          |
| 🎡 Sales Reps                     |   |                     |                 |                    |           |       |          |

- 3. Fill out the Entity tab fields.
  - a. Enter the Name, Contact Name, and Location Name. These are the required fields on this tab.
    b. You can either enter the Entity No or let the system generate it for you upon saving the record.
    c. Make sure that the Entity Type is set to Customer.

| 🗊 Entity - Home Deale | 🗘 Entity - Home Dealers 🔹 🖻 🔀                         |                   |  |  |  |  |  |  |  |  |
|-----------------------|-------------------------------------------------------|-------------------|--|--|--|--|--|--|--|--|
| New Save Search       | th Refresh Undo Additional Close                      |                   |  |  |  |  |  |  |  |  |
| Entity Customer       | Locations Contacts Notes History Attachments Messages |                   |  |  |  |  |  |  |  |  |
| Name:                 | Home Dealers                                          | Entity No:        |  |  |  |  |  |  |  |  |
| Contact Name 💌        | Sarah Lopez Email: 📦                                  | Phone:            |  |  |  |  |  |  |  |  |
|                       |                                                       |                   |  |  |  |  |  |  |  |  |
| Location Name 👻       |                                                       | Entity Type       |  |  |  |  |  |  |  |  |
| Address:              | 1                                                     | 🔾 Insert 🤤 Remove |  |  |  |  |  |  |  |  |
|                       |                                                       | Entity Type       |  |  |  |  |  |  |  |  |
|                       |                                                       | Customer          |  |  |  |  |  |  |  |  |
| Zip/Postal:           | City:                                                 |                   |  |  |  |  |  |  |  |  |

d. Fill out other details on Entity tab. Below is a sample record.

| Entity - Home Deal | ers                      |            |                         |      |     |                   |            | × 🗆                 |  |
|--------------------|--------------------------|------------|-------------------------|------|-----|-------------------|------------|---------------------|--|
| New Save Search    | ch Refresh Undo Addition | - Close    |                         |      |     |                   |            |                     |  |
| Entity Customer    | Locations Contacts Note  | s History  | Attachments Messages    |      |     |                   |            |                     |  |
| Name:              | Home Dealers             |            |                         |      |     |                   | Entity No: | HOMEDEALER          |  |
| Contact Name       | Sarah Lopez              | Email      | arah.lopez@homedealers  | .com |     |                   | Phone:     | (781) 438-2033 x548 |  |
| Location Name      | LIC.                     |            |                         |      | -   |                   |            |                     |  |
| Address W          | 18 Control St            |            |                         |      | Ent | tity Type         |            |                     |  |
| Address:           | 16 Celitial St.          |            |                         |      | 2   | 🔘 Insert 🤤 Remove |            |                     |  |
|                    |                          |            |                         |      |     | Entity Type       |            |                     |  |
| Zip/Postal:        | 43320                    | City:      | Edison                  |      |     | Customer          |            |                     |  |
| State/Province:    | ОН                       | Country:   | United States           | ~    |     |                   |            |                     |  |
| Alt Phone:         | (515) 954-3542           | Alt Email: | s_lopez@homedealers.com |      |     |                   |            |                     |  |
| Mobile:            |                          | Fax:       |                         |      |     |                   |            |                     |  |
| Website: 🥥         | www.homedealers.com      |            |                         |      |     |                   |            |                     |  |
| Timezone:          |                          |            |                         | ~    |     |                   |            |                     |  |
| Internal Notes:    | 1                        |            |                         |      |     |                   |            |                     |  |
|                    |                          |            |                         |      |     |                   |            |                     |  |
|                    |                          |            |                         |      |     |                   |            |                     |  |
| 🛛 🙆 🔗 🛛 Edited     |                          |            |                         |      |     |                   | 14 4       | Page 1 of 1 > 0     |  |

4. Navigate to **Customer tab** and fill out the necessary fields. You can be as detailed as you like. The required field on this tab is **Terms**. Refer to Cu stomer Entity for the description of each field.

| 🗘 Entity - Home Dealers 🔹 🗆 🗙                                         |                                      |                 |                      |                |                |                |  |  |  |  |
|-----------------------------------------------------------------------|--------------------------------------|-----------------|----------------------|----------------|----------------|----------------|--|--|--|--|
| Image: Search     Refresh     Undo     Additional     Close           |                                      |                 |                      |                |                |                |  |  |  |  |
| Entity Customer Locations Contacts Notes History Attachments Messages |                                      |                 |                      |                |                |                |  |  |  |  |
| Detail Misc                                                           | Splits Pricing Taxing Grain Agrimine | Patronage Farm  | Help Desk Transports | Commission Buy | back Contracts | Field xRef     |  |  |  |  |
| Type:                                                                 | Company                              | Bill To:        | US                   | ¥              | Options        |                |  |  |  |  |
| Account No:                                                           |                                      | Ship To:        | US                   | *              | Active:        | <b>V</b>       |  |  |  |  |
| Currency:                                                             | USD                                  | Tax No:         |                      |                | Prospect:      |                |  |  |  |  |
| Credit Limit:                                                         | 0                                    | Tax Exempt:     | <b>V</b>             |                | PO Required:   |                |  |  |  |  |
| Terms:                                                                | Due 28th of the Month                | County:         |                      |                | Credit Hold:   |                |  |  |  |  |
| Ship Via:                                                             | UPS Ground                           | Print 1099:     | No                   | *              |                |                |  |  |  |  |
| AR Balance:                                                           | 0.000000                             | 1099 Name:      |                      |                |                |                |  |  |  |  |
| Salesperson:                                                          | JAS                                  | 1099 Form:      | None                 | *              |                |                |  |  |  |  |
| Warehouse:                                                            | ¥                                    | 1099 Type:      | 1099 Type:           |                |                |                |  |  |  |  |
| Status:                                                               | Q. ¥                                 | Federal Tax ID: |                      |                |                |                |  |  |  |  |
| Legacy Customer                                                       | ID:                                  | W9 Signed:      |                      |                |                |                |  |  |  |  |
| Pricing:                                                              | Inventory Price List 👻               | Jira Customer:  |                      |                |                |                |  |  |  |  |
| List:                                                                 | ¥                                    |                 |                      |                |                |                |  |  |  |  |
|                                                                       |                                      |                 |                      |                |                |                |  |  |  |  |
| 🕜 🔕 🏆 Edited                                                          |                                      |                 |                      | 14             | I 4 Page       | 1 of 1   >   > |  |  |  |  |

The Contact Name, Email, Phone, Alt Phone, Alt Email, Mobile, Fax, and Timezone fields will be treated and saved as part of the Entity Contact details.

| 🗊 En | Entity - Home Dealers                                                 |                    |                      |              |         |               |          |               |        |  |  |
|------|-----------------------------------------------------------------------|--------------------|----------------------|--------------|---------|---------------|----------|---------------|--------|--|--|
| New  | Save Sea                                                              | rch Refresh Undo   | Additional Close     |              |         |               |          |               |        |  |  |
| Enti | Entity Customer Locations Contacts Notes History Attachments Messages |                    |                      |              |         |               |          |               |        |  |  |
| 🖸 I  | nsert 🔍 View                                                          | 😑 Remove 🕕 Email I | Login   🏪 Layout 👻 🔇 | Filter Recon | ds (F3) |               |          |               |        |  |  |
|      | Name                                                                  | Email (username)   | Title                | Phone        | Mobile  | Location Name | Timezone | Portal Access | Active |  |  |
|      | Sarah Lopez sarah.lopez@homedealer                                    |                    | (781) 438-203 US     |              | US      |               |          |               |        |  |  |
|      |                                                                       |                    |                      |              |         |               |          |               |        |  |  |

While the Locations Name, Address, Zip/Postal, City, State/Province, Country, Ship Via, Terms, and Warehouse fields will be considered as Entity Locations details.

| Entity - Home Dealers                                   |                                                                       |               |       |     |               |  |  |  |  |
|---------------------------------------------------------|-----------------------------------------------------------------------|---------------|-------|-----|---------------|--|--|--|--|
| New Save Search Refresh Undo Additional Close           |                                                                       |               |       |     |               |  |  |  |  |
| Entity Customer Locations Contacts Notes History Att    | Entity Customer Locations Contacts Notes History Attachments Messages |               |       |     |               |  |  |  |  |
| 📀 Insert 🔍 View 🤤 Remove 🔚 Layout 🔻 🍸 Filter Records (F | 3)                                                                    |               |       |     |               |  |  |  |  |
| Location Name Address City State/Pro                    | ovince Zip/Postal Code                                                | Country       | Phone | Fax | Pricing Level |  |  |  |  |
| US 18 Central St. Edison OH                             | 43320                                                                 | United States |       |     |               |  |  |  |  |
|                                                         |                                                                       |               |       |     |               |  |  |  |  |

5. Click the Save toolbar button. The Entity No field will get disabled.

Here are the steps on how to add a new customer:

- 1. From the Accounts Receivable > Maintenance, double click the Customers menu. If there is an existing record, it will open the Search Customer screen. Otherwise, it will open a new Customer screen.
- If the search screen opens, proceed to step 2. Else, proceed to step 3 2. On **Search Customer** screen, click the **New** toolbar button. This will open a new Customer screen.

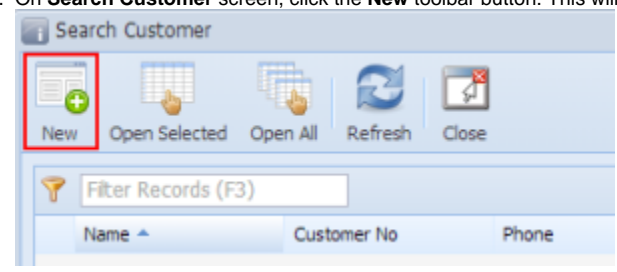

3. Enter the necessary details. You can be as detailed as you like. The required fields are Customer No, Name, Contact, Locations, Terms. Refer to Customer Entity for the description of each field.

| Customer - Home Dealers                                                                               |                                                                                                    |            |          |                 |                 |          |            |                |                |       |
|----------------------------------------------------------------------------------------------------|----------------------------------------------------------------------------------------------------|------------|----------|-----------------|-----------------|----------|------------|----------------|----------------|-------|
| New Save Se                                                                                           | arch Delete Undo                                                                                                    | Additional | Close    |                 |                 |          |            |                |                |       |
| Detail Additional Locations Contacts Notes History Attachments Custom Messages Setup Additional Setup |                                                                                                    |            |          |                 |                 |          |            |                |                |       |
| Customer No:                                                                                          | 100000001                                                                                                    |            | Name:    | Home Dealers    |                 |          | Type:      | Company        |                | ~     |
| Contact -                                                                                             | Sarah Lopez                                                                                                    |            | Phone:   | (781) 438-2033  | x568            |          | Email: 🕡   | sarah.lopez@ho | omedealers.com |       |
| Locations -                                                                                           | US                                                                                                    |            |          |                 | Active:         | V        | PO Require | d: 🔳           | Credit Hold: 📃 |       |
| Address: 🔝                                                                                            | 18 Central St.                                                                                                    |            |          |                 | Credit Limit:   |          | 0.00       | AR Balance:    |                | 0.00  |
|                                                                                                    |                                                                                                    |            |          |                 | Account No:     |          |            | Tax No:        |                |       |
| Zin/Postal·                                                                                           | 43320                                                                                                    | City:      | Edison   |                 | Ship Via:       | UPS Grou | und        | Terms:         | 5% 5 NET 30    |       |
| State/Province:                                                                                       | OH                                                                                                    | Country:   | United S | tates           | Currency:       | USD      | ~          | Status:        |                | ··· ¥ |
| Alt Phone:                                                                                            | (515) 954-3542                                                                                                    | Alt Email: | s lopez@ | whomedealers.co | Salesperson:    |          | •          | Warehouse:     |                |       |
| Mobile:                                                                                               |                                                                                                    | Fax:       |          |                 | Pricing:        | None     | ~          |                |                |       |
| Website: 🥥                                                                                            | www.homedealers.co                                                                                                    | <br>m      |          |                 | Tax State:      | ОН       | ~          | Tax Code:      |                |       |
| Bill To:                                                                                              | US 🗸                                                                                                    | Ship To:   | US       | v               | Print 1099:     | No       | ~          | 1099 Name:     |                |       |
| Internal Notes:                                                                                       |                                                                                                    |            |          |                 | 1099 Form:      |          | ~          | 1099 Type:     |                | ×     |
|                                                                                                    |                                                                                                    |            |          |                 | Federal Tax ID: |          |            | W9 Signed:     |                |       |
|                                                                                                    |                                                                                                    |            |          |                 | Timezone:       |          |            |                |                | ~     |
| 🕝 😟 🏆 Edited                                                                                          | Ø          Ø         Image         Image |            |          |                 |                 |          |            |                |                |       |

The Contact, Phone, Email, Mobile, Fax, Alt Phone, and Alt Email fields will be treated and saved as part of the Customer Contact details.

| Customer - Home Dealers                    |                    |               |            |                       |          |               |
|--------------------------------------------|--------------------|---------------|------------|-----------------------|----------|---------------|
| New Save Search Delete Undo Additional     | Close              |               |            |                       |          |               |
| Detail Additional Locations Contacts Notes | History Attac      | hments Custom | Messages S | etup Additional Setup |          |               |
| 💿 Insert 📝 Edit 🤤 Remove 🕼 Email Login 🏼 💡 | Filter Records (F3 | )             |            |                       |          |               |
| Name Email (username)                      | Title              | Phone         | Mobile     | Location Name         | Timezone | Portal Access |
| Sarah Lopez sarah.lopez@homedealers.com    | (781) 438-20       | D             |            |                       |          |               |
|                                            |                    |               |            |                       |          |               |

While the Locations, Address, Zip/Postal, City, State/Province, Country, Ship Via, Terms, Warehouse, and Tax Code fields will be considered as Customer Locations details.

| Cu:  | stomer - Home D                                                                                       | ealers         |                     |                |                 |               |       |     |               |  |
|------|----------------------------------------------------------------------------------------------------|----------------|---------------------|----------------|-----------------|---------------|-------|-----|---------------|--|
| New  | Save Search                                                                                           | Delete U       | Additional          | Close          |                 |               |       |     |               |  |
| Deta | Detail Additional Locations Contacts Notes History Attachments Custom Messages Setup Additional Setup |                |                     |                |                 |               |       |     |               |  |
| 😳 I  | nsert 📝 Edit 🧲                                                                                        | Remove 💡       | Filter Records (F3) | )              |                 |               |       |     |               |  |
|      | Location Name                                                                                         | Address        | City                | State/Province | Zip/Postal Code | Country       | Phone | Fax | Pricing Level |  |
|      | US                                                                                                    | 18 Central St. | Edison              | ОН             | 43320           | United States |       |     |               |  |
|      |                                                                                                    |                |                     |                |                 |               |       |     |               |  |

4. Click the Save toolbar button. The Customer No, and other fields related to Customer Location and Customer Contacts will be disabled after saving the new Customer record.